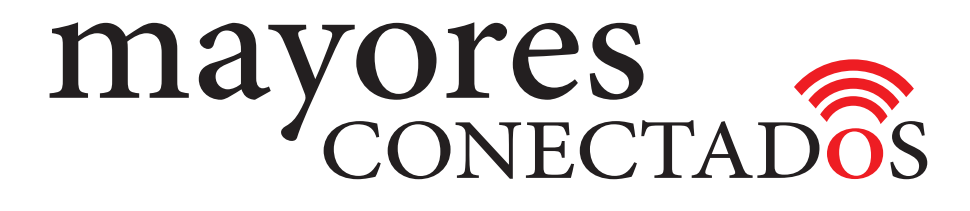

### **CURSO DE COMPUTACIÓN EXO**

### **Mayores Conectados**

# Unidad 12 Utilizando YouTube

www.mayoresconectados.com.ar

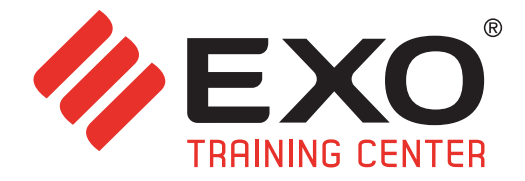

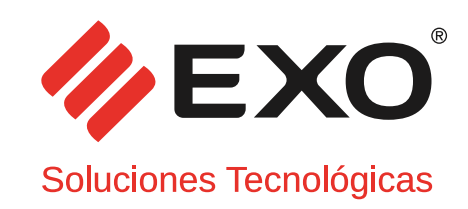

#### INDICE

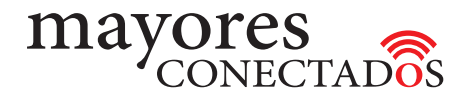

## INDICE

| Unidad 1  | "Conociendo las Computadoras"       | 3  |
|-----------|-------------------------------------|----|
| Unidad 2  | "Manejo de Windows 10"              | 8  |
| Unidad 3  | "Navegadores de Internet"           | 22 |
| Unidad 4  | "Buscadores de Internet"            | 23 |
| Unidad 5  | "Creación de una cuenta de Outlook" | 28 |
| Unidad 6  | "Manejo de Outlook"                 | 30 |
| Unidad 7  | "Creación de una cuenta de Gmail"   | 37 |
| Unidad 8  | "Manejo de Gmail"                   | 39 |
| Unidad 9  | "Creando un perfil de Facebook"     | 44 |
| Unidad 10 | "Utilizando Facebook"               | 47 |
| Unidad 11 | "Utilizando Skype"                  | 55 |
| Unidad 12 | "Utilizando YouTube"                | 62 |
| Glosario  |                                     | 64 |

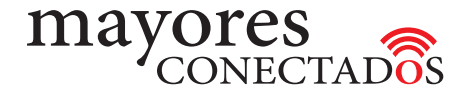

• Utilización de YouTube

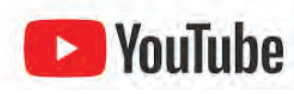

**YouTube** es un sitio web dedicado a compartir vídeos. Presenta una variedad de clips de películas, programas de televisión y vídeos musicales, así como contenidos amateur como videoblogs y YouTube Gaming

Para comenzar a utilizar este portal, debemos seguir los pasos que se describen a continuación.

Inicialmente, se busca entre los botones de acceso de la pantalla de "Inicio", el que dice "YouTube" 🚺.

Se hace clic sobre el mismo, e inmediatamante se abre una pantalla ②, en la cual verá nuevamente el botón de acceso de YouTube, haciendo clic en él se abrirá el navegador que mostrará la pantalla inicial.

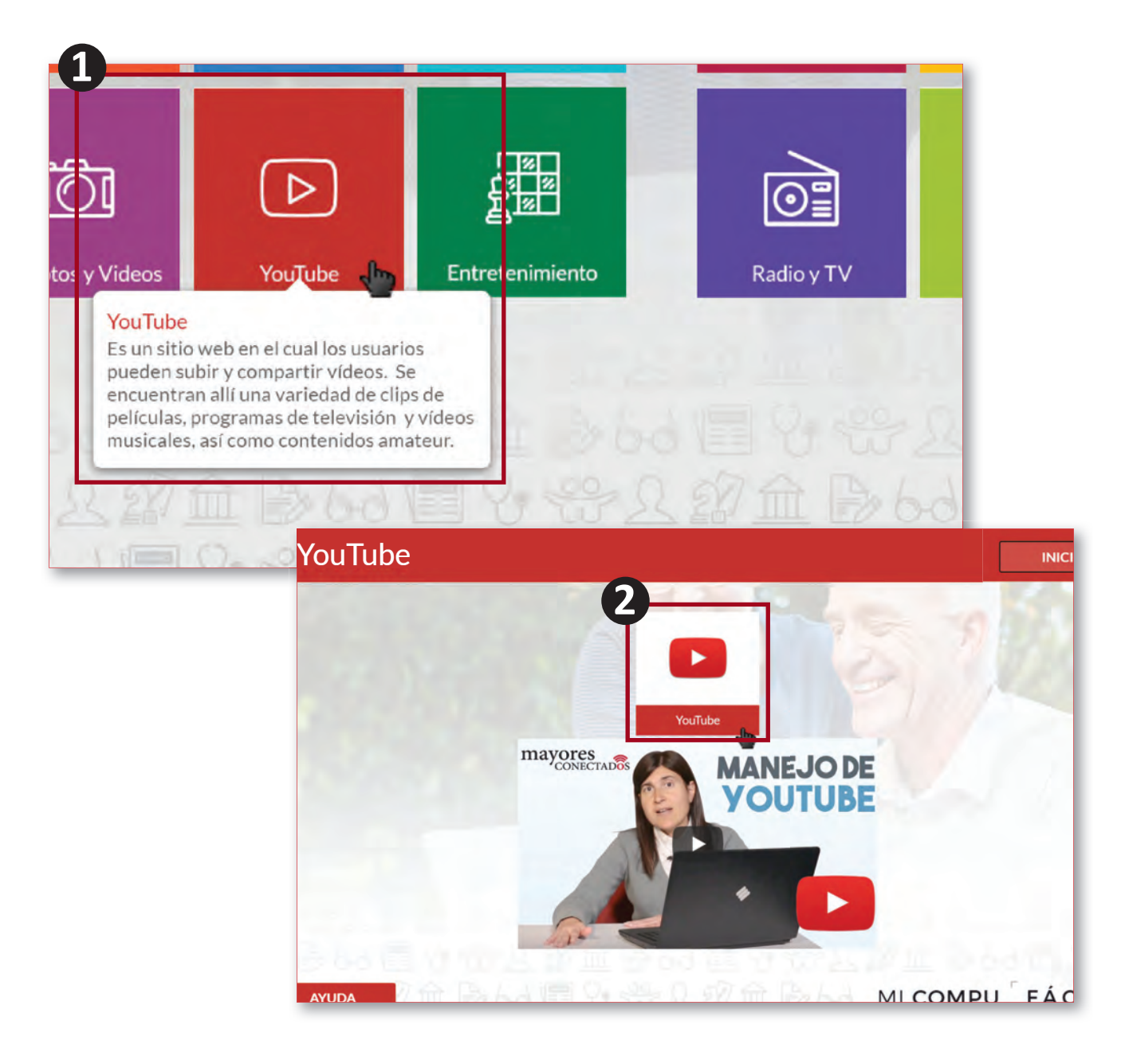

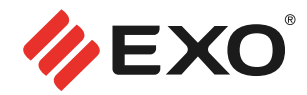

#### • Buscar videos con Youtube

YouTube es un sitio web en el cual los usuarios pueden subir y compartir videos. Se accede escribiendo **www.youtube.com** en el navegador (Internet Explorer por ejemplo).

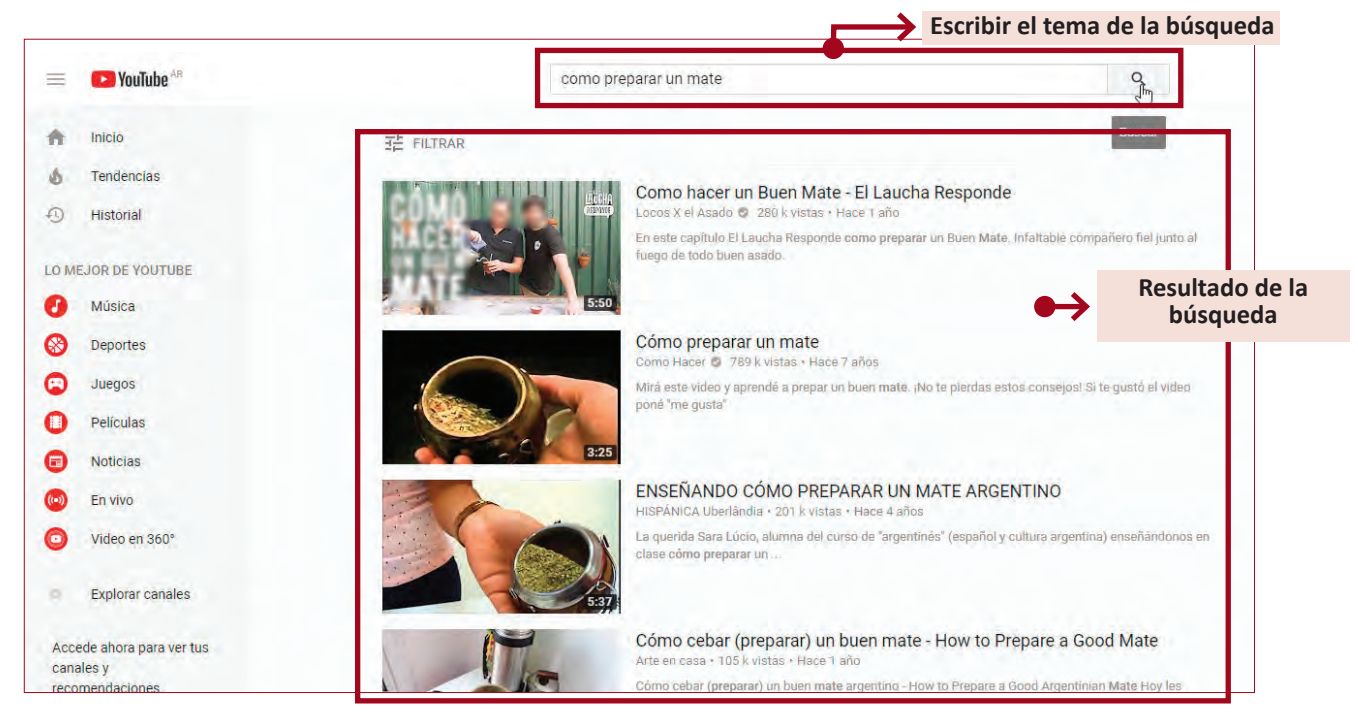

Una vez en la página, ingresar lo que se desea buscar en el *"recuadro superior"* de la herramienta, no olvidando presionar Enter para que se realice la búsqueda. (Ver imagen superior). Se puede desplazar con las barras laterales para ver más información. Incluso pasar a la siguiente página que lista lo que ha encontrado el navegador. Al encontrar algo interesante, hacer *"clic sobre el video"*.

Para regresar a la lista de videos encontrados, hacer clic sobre la flecha "volver atras" que aparece en la parte superior izquierda de la pantalla.

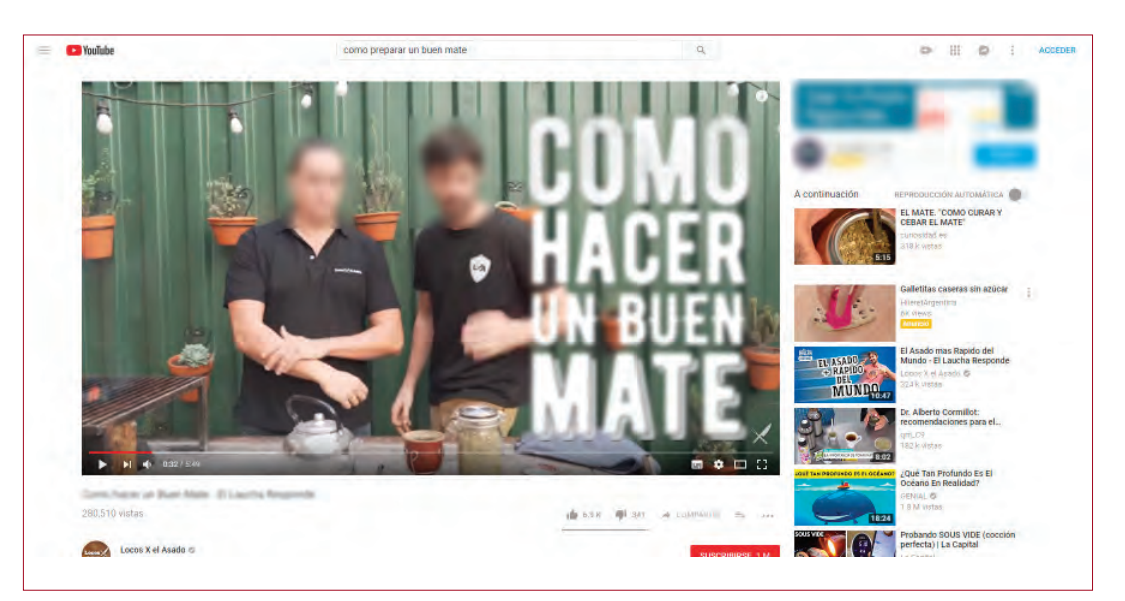